1:直営保養所案内画面の一番下の「申込はこちらから」より、宿帳くんにお入りください

| 🏃 <u>鬼怒川荘</u> カレン | <u>ダーはこちら</u>                |          |   |
|-------------------|------------------------------|----------|---|
|                   |                              | 申込はこちらから | > |
|                   |                              |          |   |
|                   |                              |          |   |
|                   | ダイン                          |          |   |
| h                 | ttps://kinugawa.otomari.info |          |   |
| L                 | -ザ-名                         |          |   |
| х                 | マード (                        |          |   |
|                   | ログ13                         | ヤキャンセル   |   |
|                   |                              |          |   |
| ユーザー              | -名:furukaw                   | adkp     |   |
|                   |                              | 2        |   |
| バスワー              | ·ሾ፡0614215                   | 2        |   |
|                   |                              |          |   |
|                   |                              |          |   |

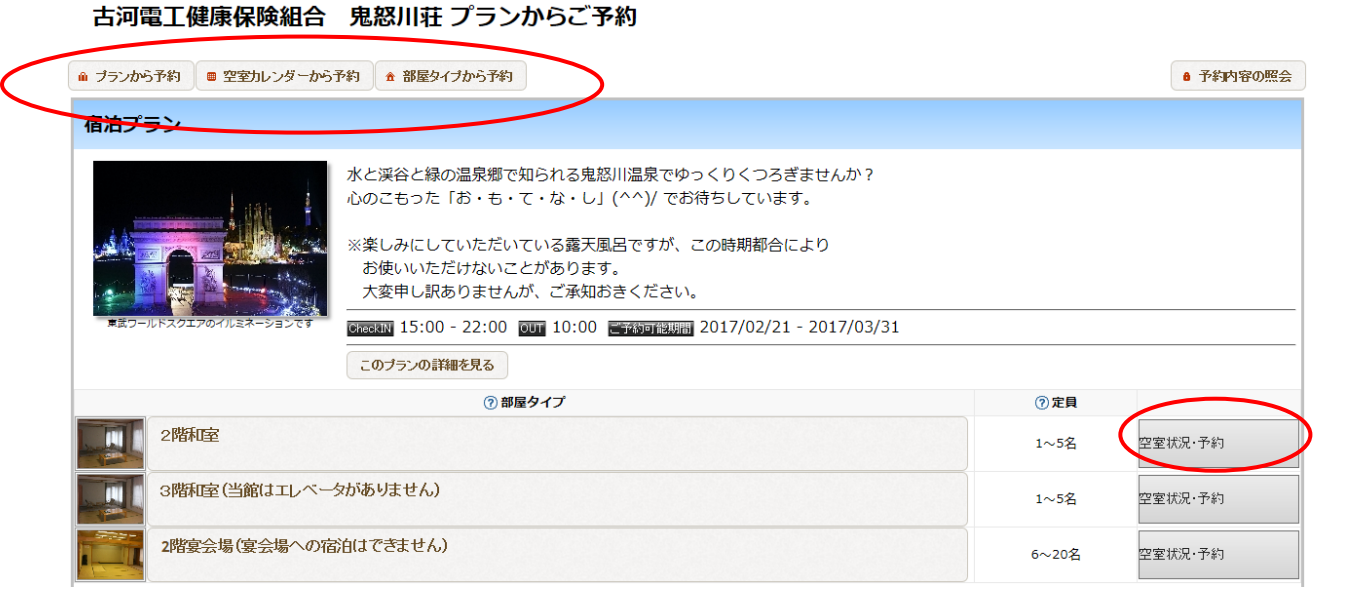

2:上記「プランから予約」「空室カレンダーから予約」「部屋タイプから予約」のいずれかから予約が できますが、初期の画面は「部屋タイプから予約」となっています。

→ 宿泊希望の部屋タイプの「空室状況」をクリックします(隣の「予約」ボタンはあまり機能しません)

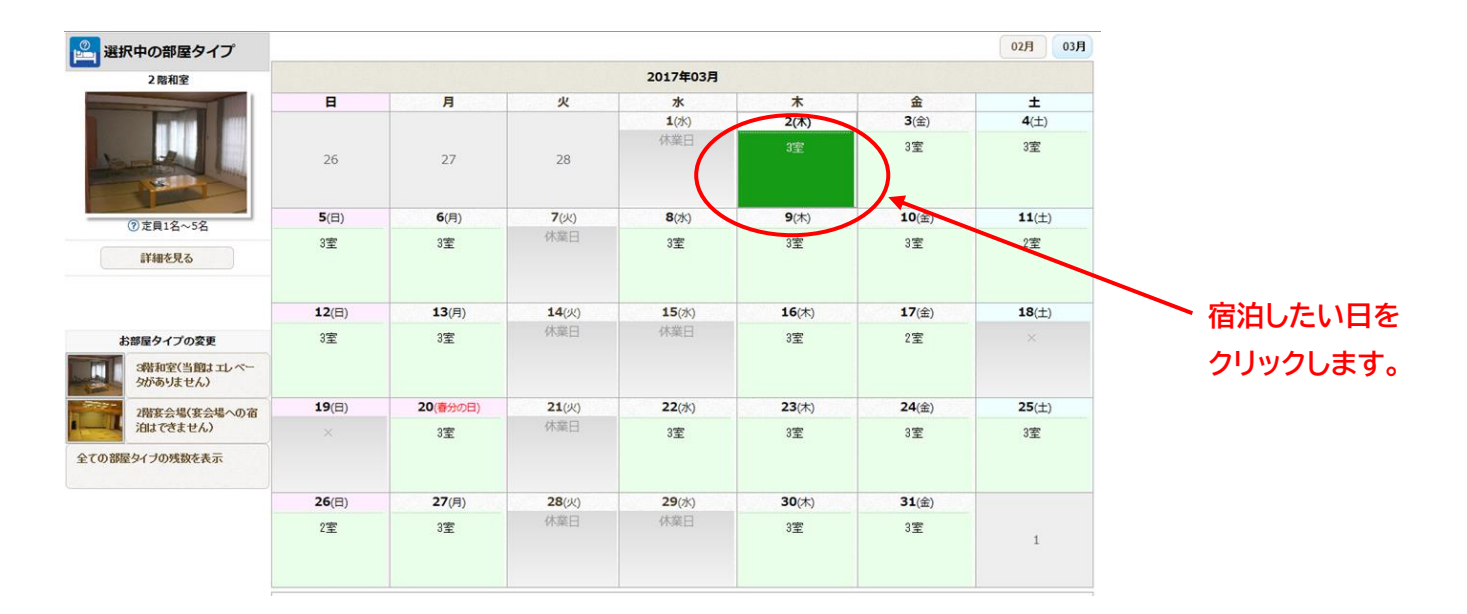

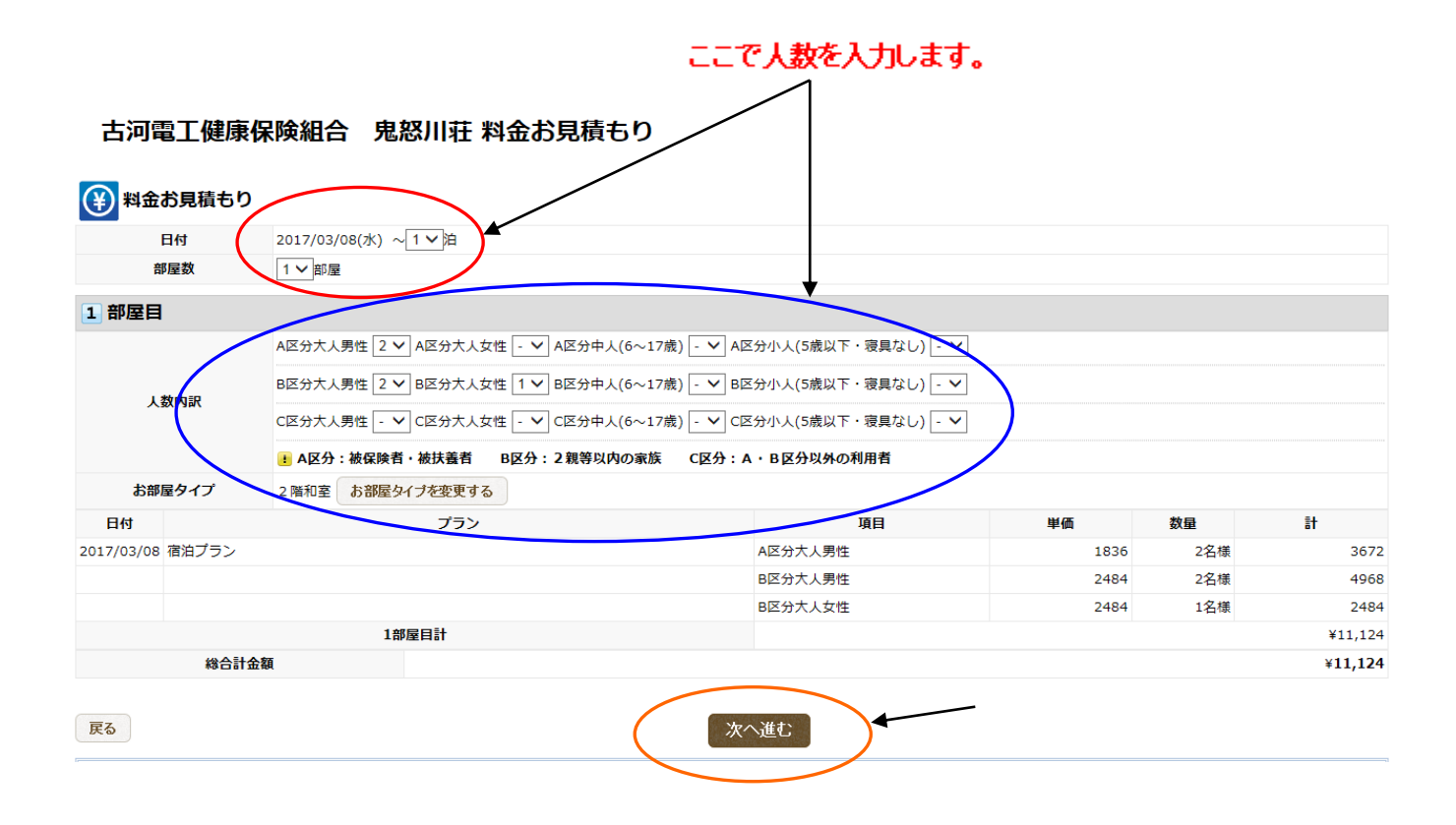

人数を入れると、合計金額が表示されるようになります。 人数を入れたら黄円の「次へ進む」をクリックして下さい。

### 3:次にオプションを申し込む画面に移ります。

食事は全てオプションで申し込みいただくようになっています。 たとえば夕食を付けたい場合、「このオプションの予約数を選択する」を押すと・・・

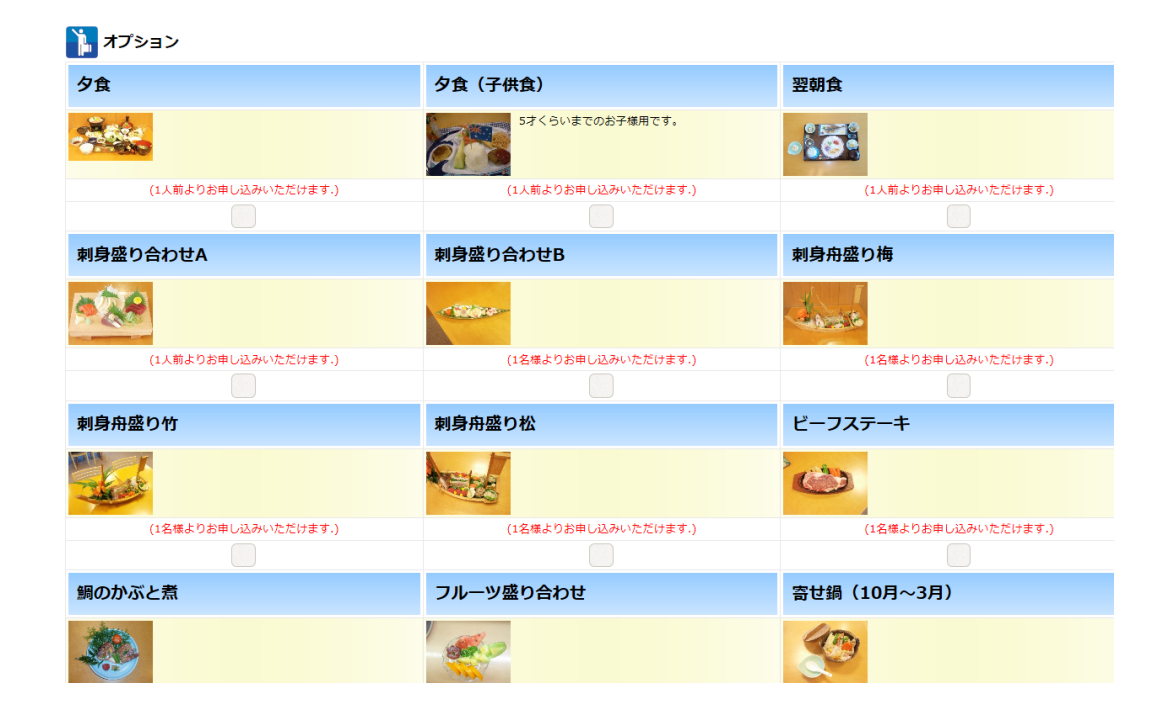

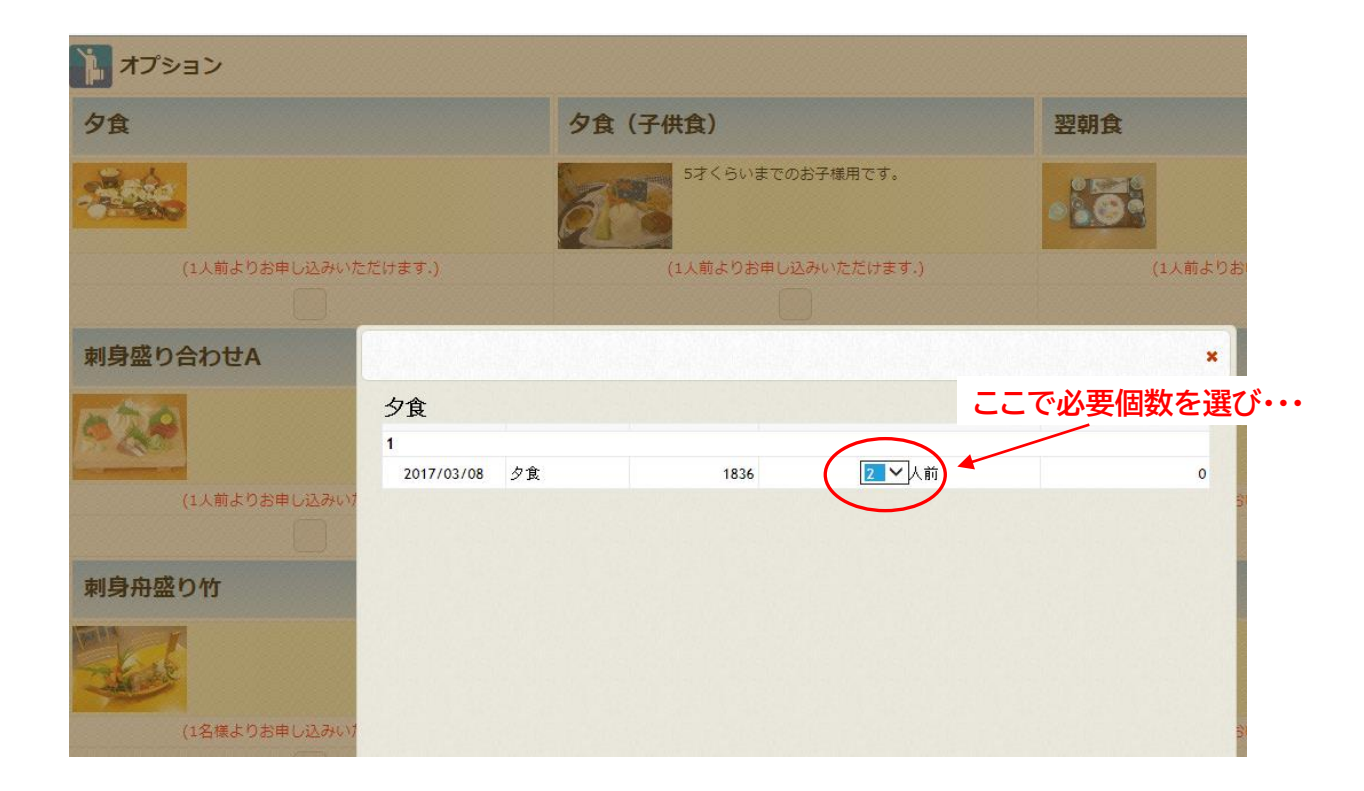

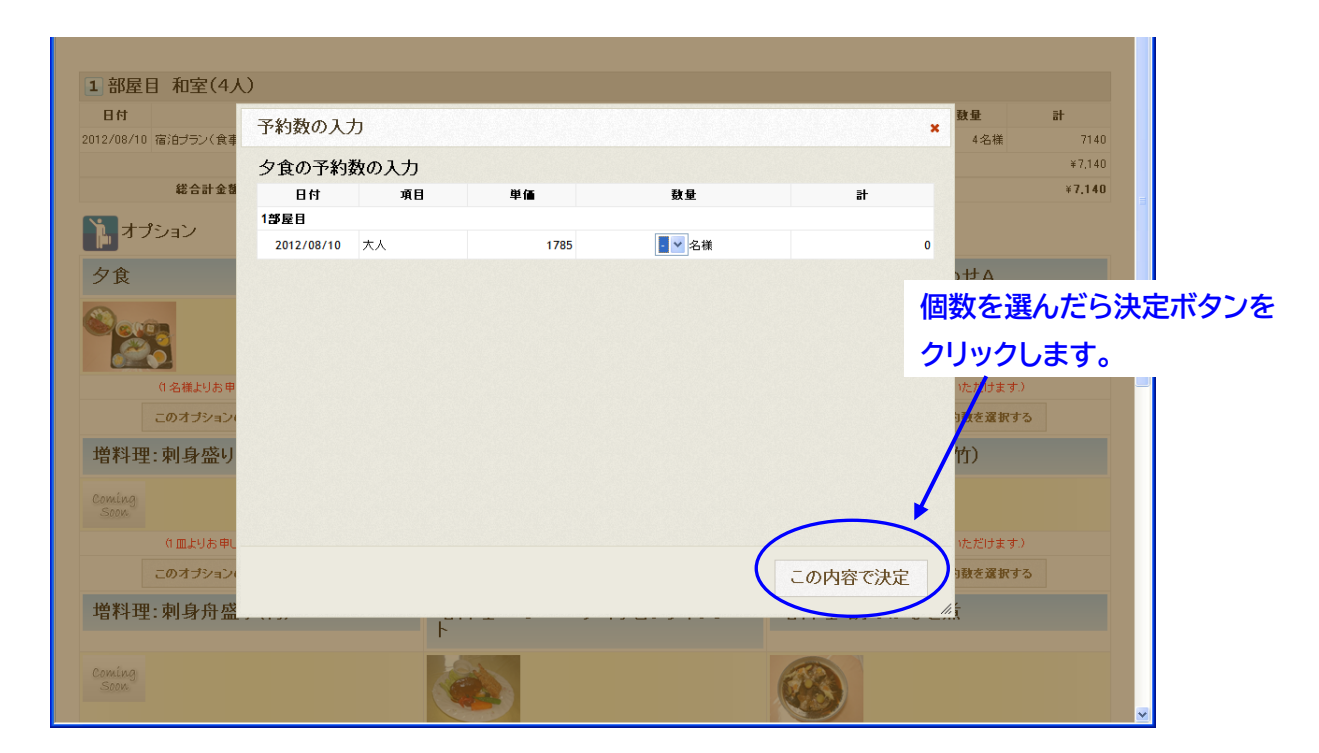

# 申し込み個数の間違いにご注意ください!!

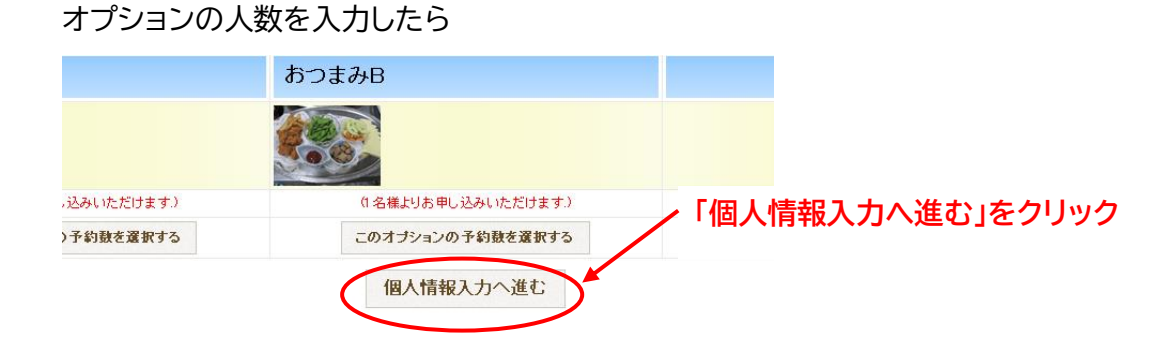

次に個人情報入力画面に移ります。

#### 古河電工健康保険組合 鬼怒川荘 メールアドレスの確認

|          | メールアドレスを打ち                                                                                                    | 込む。                |
|----------|----------------------------------------------------------------------------------------------------|--------------------|
| 予約者情報人力へ | このメールアドレスに                                                                                                    | 仮予約メールや、承          |
|          | 代表者様のメールアトレスと当った後のつくお電説 [メールアドレスの時代をする]ボタンをクリック  認メールがきます。                                                                                                    |                    |
| メールアドレス  | hanako.sasaki@furukawaerectric.co.jp<br>Laol/hotmailなどのフリーメールアドレスは遅延・不進等の恐れがあるため使用しないで下さい。<br>携帯アドレスを指定する場合は[mrF02475@mr.furukawa.co.jp]を受信許可するように予め設定してからご予約ください。<br>また携帯メールは一部の旧機種ではメールが文字化けする場合があります。<br>携帯メールアドレスはお客進の設定の影響でメールが不違となってしまう場合がありますので 可能な限りPCメールアドレスでの登録をお願い申 | し上げます。             |
| 電話番号     | [09011112222 ×]<br>13当日連絡の取れる番号(携帯電話など)をご入力ください。間違っていると連絡が取れなくなってしまいますので必ず正確にご入力ください。                                                                                                    | (ハイフンなしで入力してください。) |
|          | メールアドレスの確認をする                                                                                                    |                    |

[メールアドレスの確認をする]ボタンをクリックすると ご登録のある方は予約者情報入力へ移動します。 ご登録のない場合は ご入力されたメールアドレスに確認用のテストメールが送信されます。必ずメールが受信できることを確認していただいてから[予約者情報入力へ]移動してください。

## 上記画面にしたがって、赤円のメールアドレスと電話番号を打ち込み、青円の確認する、をクリック

します。

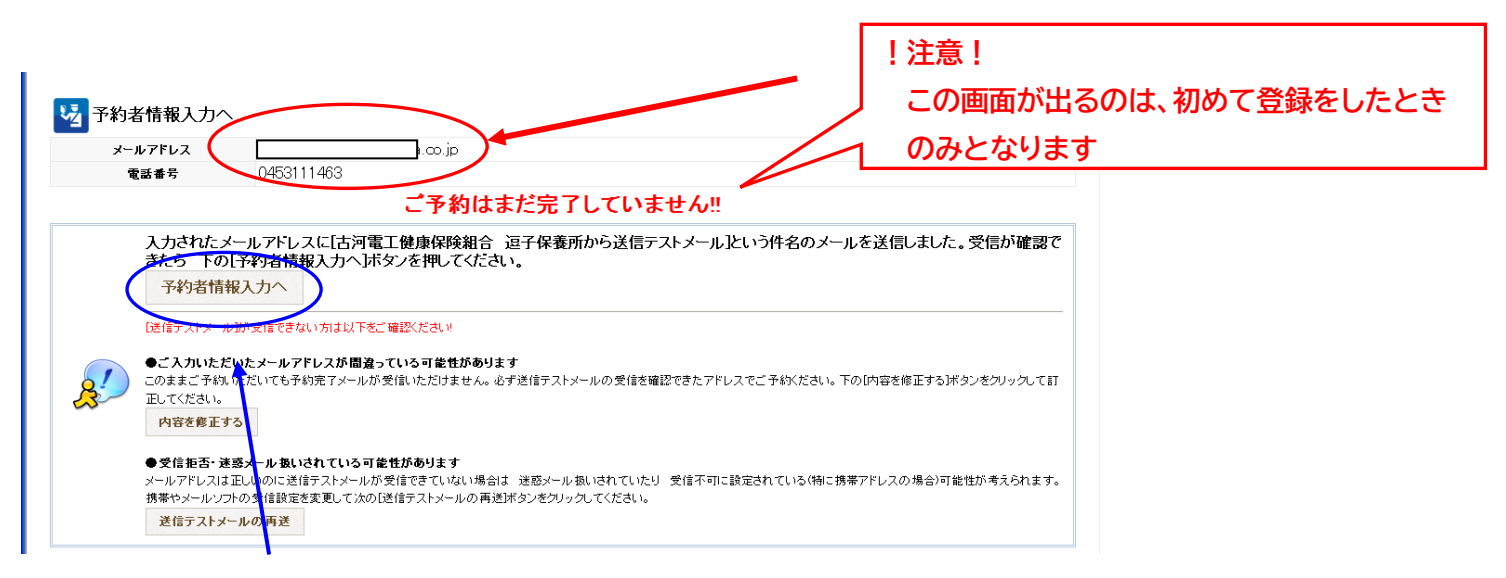

# ここまでではまだ予約が完了していないので、「予約者情報入力へ」をクリックし、 自分の情報を次画面で打ち込みます。

| 付                              | プラン                                                                                                    | 項目                                                                 | 単価 数量                                       |               | at                                                  |                                                                                                    |
|--------------------------------|----------------------------------------------------------------------------------------------------|--------------------------------------------------------------------|---------------------------------------------|---------------|-----------------------------------------------------|----------------------------------------------------------------------------------------------------|
| /08/10 宿泊ブラン(食事は:              | オブションからお運びべださい)                                                                                                    | 大人[男性:2 女性:2]                                                      | 1,785 4                                     | 5様            | 7,140                                               |                                                                                                    |
| 夕食                             |                                                                                                    | 大人                                                                 | 1 705 2                                     | 7.14          | 2.570                                               |                                                                                                    |
|                                | 1部屋目計                                                                                                    |                                                                    | ▲ 古河電工館康保陳組合 流音                             | 保査所です         | P約1拾載 - Windows Inter                               | rnet Explorer                                                                                                    |
| 総合計金額                          |                                                                                                    |                                                                    |                                             | ······ homepe | W-BCD AB-700                                        | 🗶 💼 (🔶 😰 Tanoof Base                                                                                                    |
| 予約者情報                          |                                                                                                    |                                                                    | × × • <b>&amp;</b> •<br>🚖 δ#UΣλ0 👍 🐄 Yahool | JAPAN         | } • <b>⊘</b> • <b>●</b> • <b>⊘</b> +<br>}<br>* -∆00 | 図 - ● エ・   ② 4) プックマーク・ 型 Yahood メール - mag My Yahood ・ エニュース ・ スオークション・<br>1 ・ 図 フィード① - ご メールを読む - 単印刷 の ・ ペーク の・ セーフティ ◎ ・ ツール ◎ ・ ● へん プ ◎ ・ 菜 リサーチ - ③ Mai |
| うはご予約をお受けするの!<br>部分につきましても参考とさ | に必要な項目です.<br>させていただきますのでご協力いただければ幸いです                                                                                                    |                                                                    | ③古河電工健康保険組合 逗子保                             | 6所 ご予約18<br>〒 | 111 2200073 まり・イフンな                                 |                                                                                                    |
| メールアドレス                        | mr910635@mr.furukawa.co.jp                                                                                                    |                                                                    | ご住所                                         | R             | 遣府県 神奈川県                                            |                                                                                                    |
| ご連絡先電話番号                       | 1 (必須) 0453111463     2(任意)     ある前(公) 英泰     フリガナ(な) (月夏 ある前(公) 英泰     フリガナ(な) (十つ フリガナ(な) (注     マリガナ(な) (注     マリガナ(な) (注     マリガナ(な) (注     マリガナ(な) (注     マリガナ(2) (注     マリガナ(2) (注      マリガナ(2) (注      マリガナ(2) (注       ) (I) (I) (I) (I) (I) (I) (I) (I) |                                                                    | 2.00m 市区111 (42,前部区間野<br>参考数 (24-3          |               |                                                     |                                                                                                    |
| お名前                            |                                                                                                    |                                                                    | パスワード                                       |               | ご予約の服会の際に必要と<br>全融検関等でご利用されてい<br>半角英数率(記号は不可)で4     | なります。金方の情報を守るために必要ですので必ず設定してださい。<br>いるような重要なパスワードとは真なるものにしてください。<br>4大学以上は文字以内で設定してださい。)                                                                       |
| 法人情報                           |                                                                                                    |                                                                    | 1111 当日のご予定は<br>交通手段                        | ついて           |                                                     |                                                                                                    |
| 性别/生年月日                        |                                                                                                    |                                                                    | ご知道予定時間 1600 ¥<br>17. 備歩・ご添約・ご留開第           |               |                                                     |                                                                                                    |
| ご住所                            | 〒:2200073 ■ハイフンなしで入力してくだ。<br>都道府県:神奈川県<br>市区町村:横浜市西区同野<br>番地号鉄:24-3                                                                                                    | うし、自動的に住所が検索されます。                                                  | ご表望・ご質問                                     | 14193         |                                                     | 0                                                                                                    |
| パスワード                          | <ul> <li>・・・・・・・・・・・・・・・・・・・・・・・・・・・・・・・・・・・・</li></ul>                                                                                                    | 春日を守るために必要ですので必ず設定してください。<br>「スワードとは異なるものにしてください。<br>以内で設定してください。) | 〇二子約の前に返                                    | ずお読み          | みください                                               | a a                                                                                                    |
| ての項目                           | に入力したらここを                                                                                                    | クリック                                                               | ご予約前の注意<br>キャンセル規定<br>日上へ                   | *             | 小人でも寝具使用の場合は                                        | 4.4 PU28-5028 V                                                                                                    |
|                                |                                                                                                    |                                                                    |                                             |               |                                                     | ▶ T9004.48 ( 1473.9                                                                                                    |

#### 4:予約の確認

上記をクリックすると以下の画面が出てきます。 放っておくと健保組合のホームページに飛びます。区で画面を消してもOKです。

予約受付番号 1343712856-3 メールアドレス mr910635@mr.furukawa.co.jp 上記に記載しておりますご予約受付番号とメールアドレスをご入力いただくことで ご予約に関する内容は いつでも当サイト内 [予約の照会]からご確認いただけます。 お問い合わせの際には 上記の予約受付番号が必要となりますので 必ず 番号を控えていただくか このページを印刷するなどして保管してください。 ご予約いただきありがとうございました。 お申し込みいただいた内容を メールにてお送りいたしましたのでご確認ください。 現時点では仮予約となっております。 内容を確認し 予約の確定のご連絡をさせていただきます。 もし メールが届いていない場合は ご入力いただいたメールアドレスが 間違っている可能性がございます。

お手数ですが お電話にてご連絡ください。

10秒後に自動的に トッブページへ戻ります。

#### 個人情報入力画面で登録したメールアドレスに、仮予約メールが届くので確認してください。

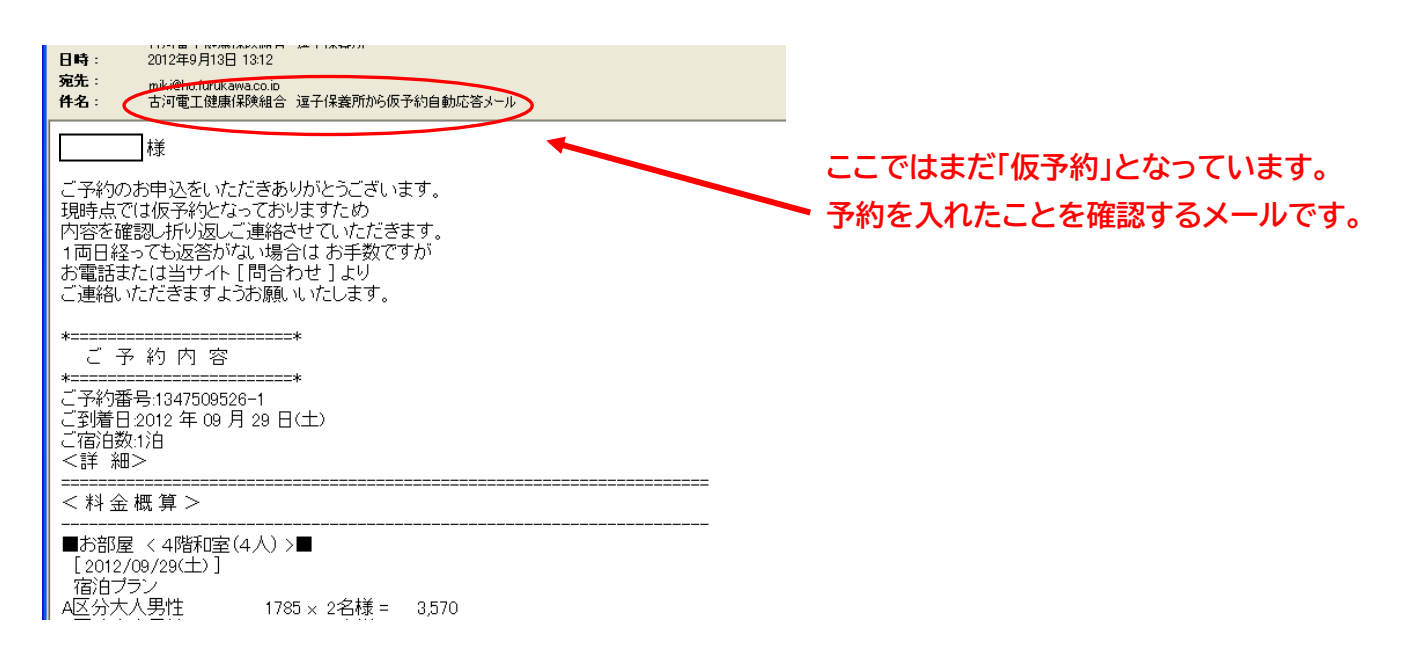

## 毎日(保養所休業日を除く)保養所のほうで承認作業を行ないます。 承認作業は午後1時~5時までの間に行います。

| 件名 L 古河電工健康係                                                                                                    | 『険組合 鬼怒川荘からご予約                                                                                                    | り承認メール ] ◯                        |          |
|----------------------------------------------------------------------------------------------------|----------------------------------------------------------------------------------------------------|-----------------------------------|----------|
| 様                                                                                                    |                                                                                                    |                                   |          |
| この度は ご予約あり;<br>下記のとおり承りまし;                                                                                                    | がとうございます。<br>た。                                                                                                    |                                   |          |
| *                                                                                                    | =====*<br>容<br>=====*<br>5-2796<br>月 18 日(土)                                                                        |                                   |          |
|                                                                                                    |                                                                                                    |                                   |          |
|                                                                                                    |                                                                                                    |                                   | A        |
| ■お部長 / o隙和安                                                                                                    | (当館けテレベーカがありま                                                                                                    | ++≮) ∖■                           | /3       |
| ■お部屋 < 3階和室<br>[2017/03/18(土)]<br>宿泊ブラン                                                                                              | (当館はエレベータがありま                                                                                                    | せん)→■                             | <b>7</b> |
| ■お部屋 < 3階和室<br>[2017/03/18(土)]<br>宿泊ブラン<br>B区分大人男性<br>B区分大人女性                                                                        | (当館はエレベータがありま<br>2484 x 1名様 =<br>2484 x 1名様 =                                                                       | せん) >■<br>2,484<br>2,484          | 7        |
| <ul> <li>あ部屋 &lt; 3階和室</li> <li>[2017/03/18(土)]</li> <li>宿泊ブラン</li> <li>B区分大人男性</li> <li>B区分大人女性</li> <li>夕食</li> <li>翌朝食</li> </ul> | <ul> <li>(当館はエレベータがありま</li> <li>2484 x 1名様 =</li> <li>2484 x 1名様 =</li> <li>1836 x 2人前 =</li> </ul>                 | せん) >■<br>2,484<br>2,484<br>3,672 | 7        |
| <ul> <li>あ部屋 く 3階和室<br/>[2017/03/18(土)]</li> <li>宿泊ブラン</li> <li>B区分大人男性</li> <li>B区分大人女性<br/>夕食</li> <li>翌朝食</li> </ul>              | <ul> <li>(当館はエレベータがありま</li> <li>2484 x 1名様 =<br/>2484 x 1名様 =</li> <li>1836 x 2人前 =</li> <li>540 x 2人前 =</li> </ul> | 2,484<br>2,484<br>3,672<br>1,080  | 7        |

承認されると、下記のように 承認メールが届きます。

この<u>予約承認メールをコピーし、利用案内書として</u>施設にお持ちください。 またそれと同時に「宿帳」と「持込申請書」もこれまで同様ご持参ください。

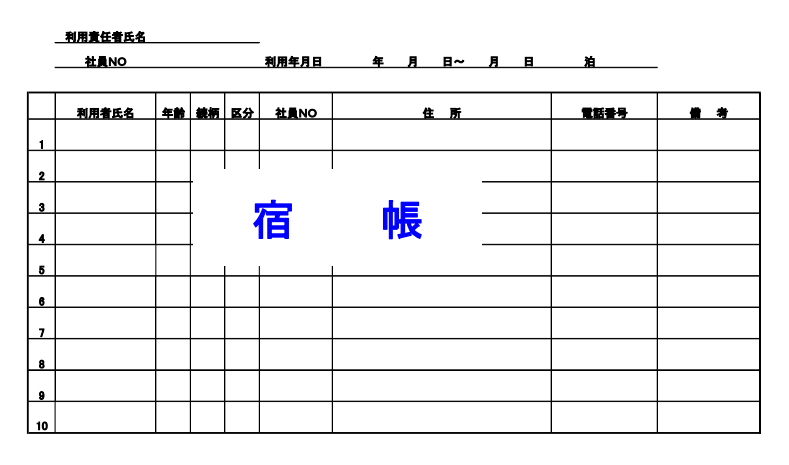

持込品申請書

保養所利用にあたり、持ち込む品(食品)に〇をつけて用け出てください。 なお、持込品で事故等が生じた際は、保養所では一切責任を負いかねますのでご了解下さい。

|    | 品物                 | 〇を付けてください |    | 品物                                    | 〇を付けてください |
|----|--------------------|-----------|----|---------------------------------------|-----------|
| 1  | ピール                |           | 11 | さきいか等かわき物                             |           |
| ,  | 日本酒                |           | 12 | チョコレート語                               |           |
| ,  |                    |           | 19 | ポテトチップス                               |           |
|    | 7127               |           | 14 |                                       |           |
| -  |                    |           |    | · · · · · · · · · · · · · · · · · · · |           |
| 5  | 持辺                 |           | ŧ  | 詰 聿 🦳                                 |           |
| 6  | , 1,1 ×            | - нн -    | Г  | AH 🗖                                  |           |
| 7  | y <del>7</del>     |           |    |                                       |           |
| 8  | 遺物類                |           | 18 |                                       |           |
| 9  | お弁当類 ※<br>生寿司は持込禁止 |           | 19 |                                       |           |
| 10 | ナッツ類               |           | 20 |                                       |           |